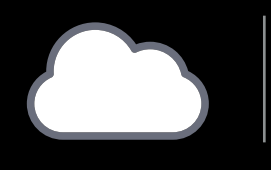

## QUICK START GUIDE ZBRG ETHERNET BRIDGE

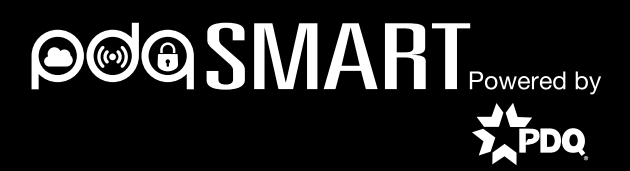

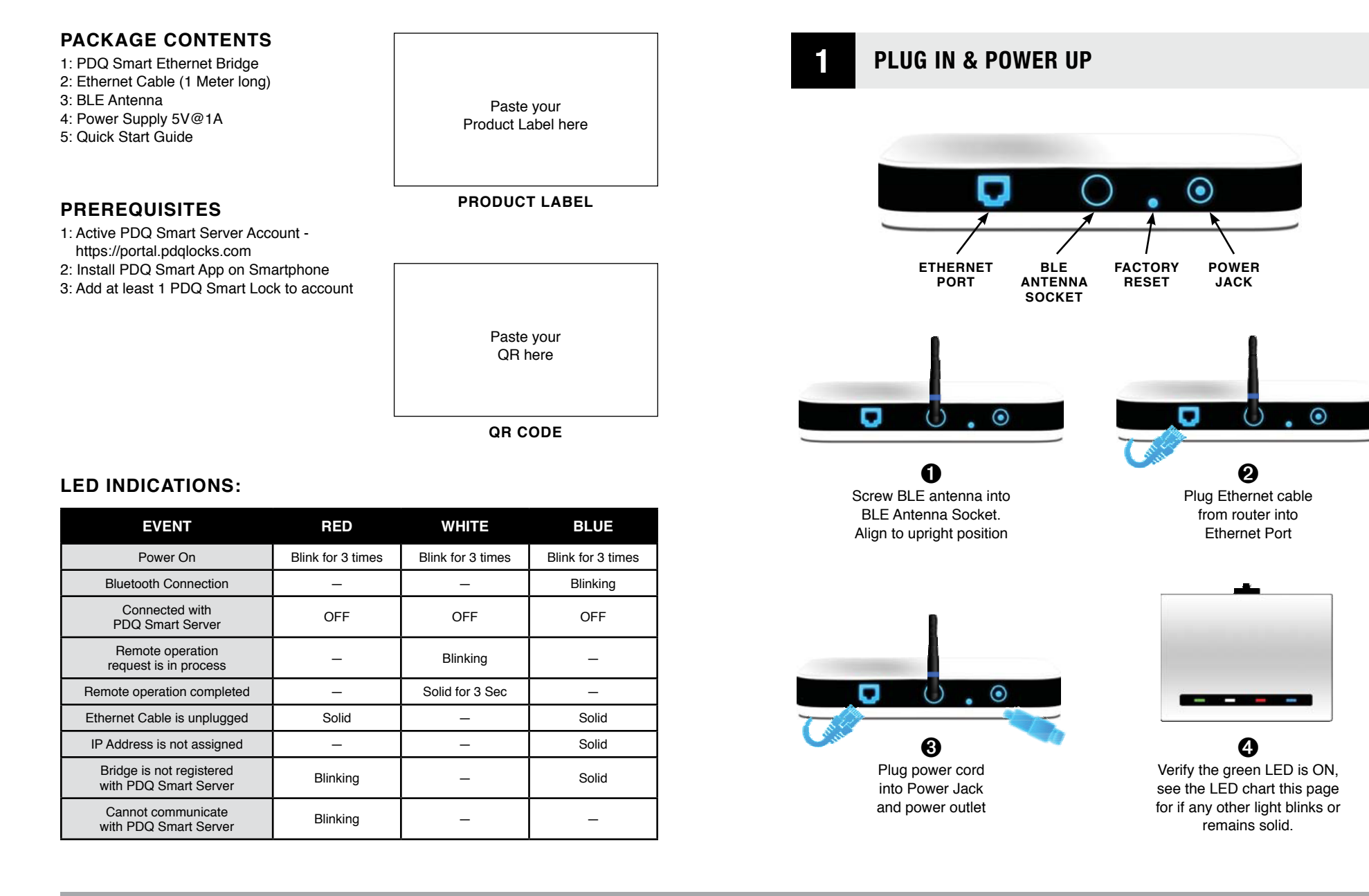

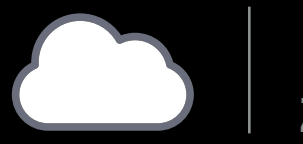

## QUICK START GUIDE ZBRG ETHERNET BRIDGE

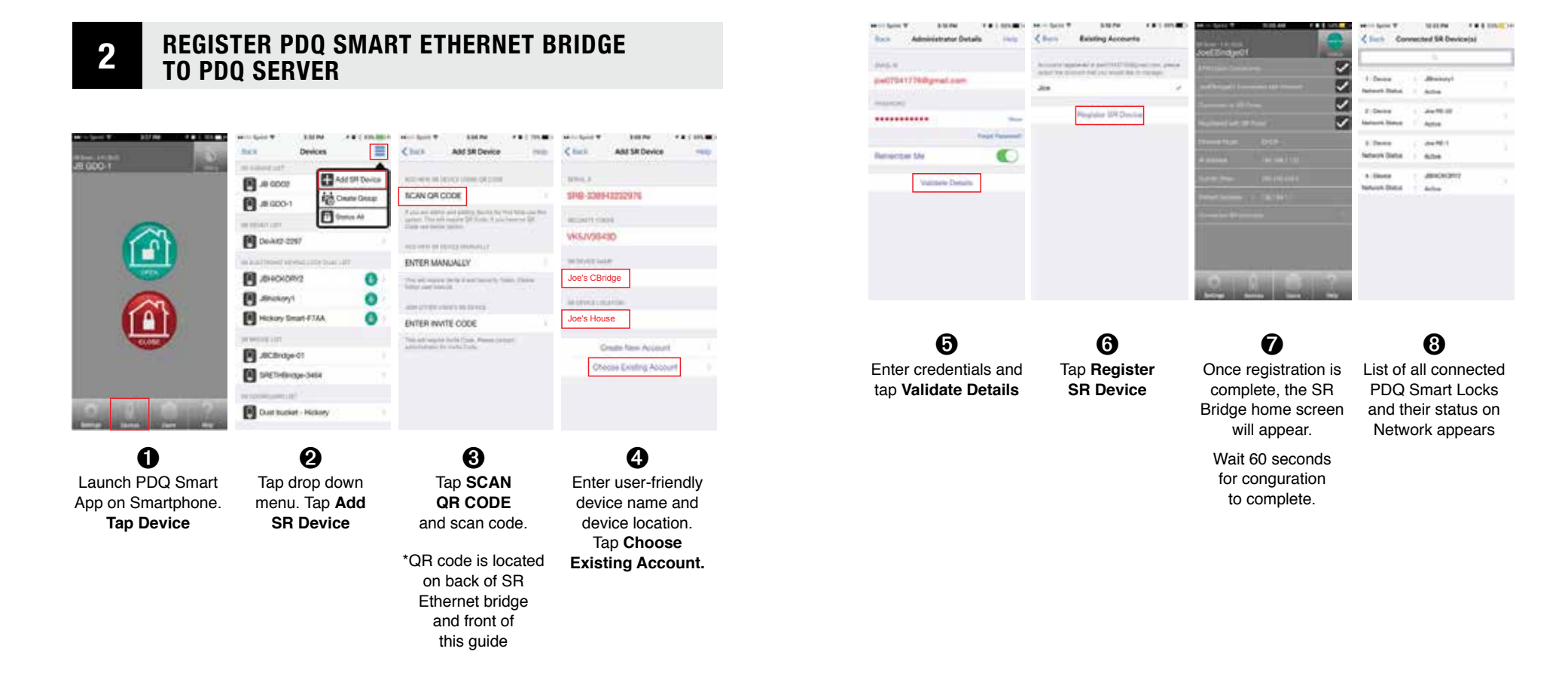

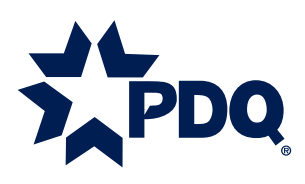

For product support go to: https://www.pdqlocks.com/about-pdq-smart/

Contact us at support@pdqlocks.com or Customer Service at 800.441.9692

Headquarters: 2754 Creek Hill Road • Leola, PA 17540 • 800.441.9692 • 717.656.6892 Fax Regional Distribution Centers: Kansas City, MO, Salt Lake City, UT, Seattle, WA

PN 88315 REV 1